平成28年4月19日 構造バイオインフォマティクス基礎

#### 立体構造データベースと その利用

#### 東京大学大学院農学生命科学研究科 アグリバイオインフォマティクス 教育研究ユニット 寺田 透

#### 講義の予定

- 1. 4月19日(火) 担当:寺田 透 内容:立体構造データベースの利用と立体構造データの可視化
- 4月26日(火)
   担当:永田宏次
   内容:X線結晶構造解析による立体構造決定のインフォマティクス
- 5月10日(火)
   担当:寺田 透
   内容:立体構造からの情報抽出
- 4. 5月17日(火) 担当:清水謙多郎 内容:立体構造のモデリング

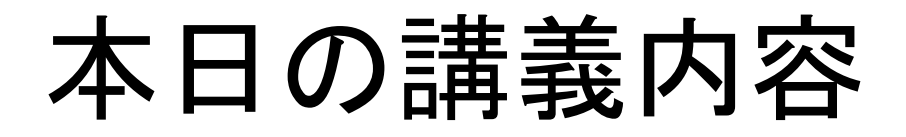

- タンパク質立体構造データベース
  - 検索 – データのダウンロード
- ・立体構造データの可視化
- 立体構造データフォーマット
- 配列データベースとの連携
- 実習

#### タンパク質の構造(1)

- アミノ酸
  - 主鎖と側鎖
  - 20種類の標準アミノ酸
  - L型のみ
- ポリペプチド
  - アミノ酸がペプチド結合 を介して重合したもの

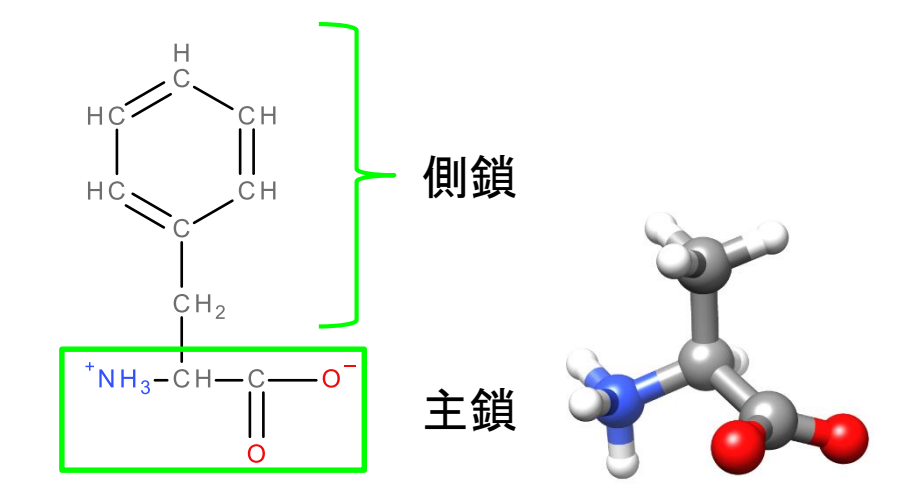

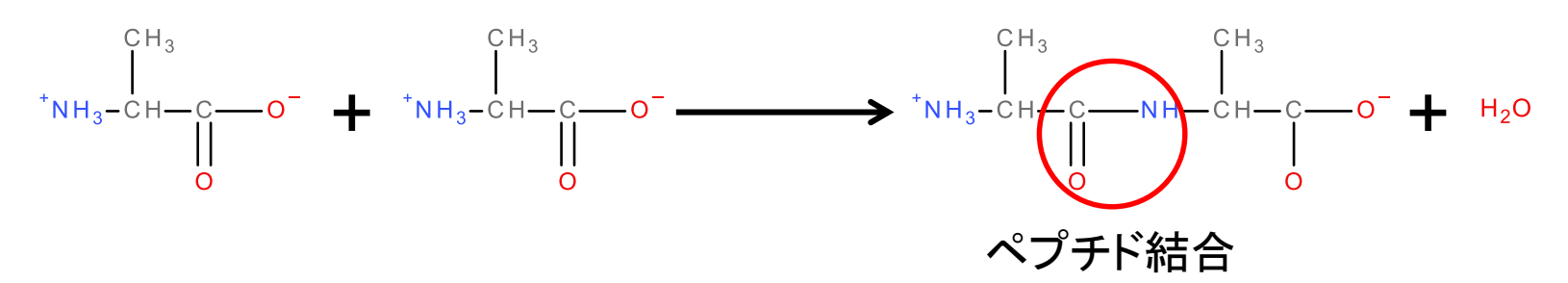

#### タンパク質の構造(2)

- 単量体
  - 1本のポリペプチド鎖(チ ェイン)からなる
- 多量体
  - 複数のポリペプチド鎖か らなる
- 特定の立体構造をとる
   部分的に特定の立体構 造をとらない領域を持つ

場合もある

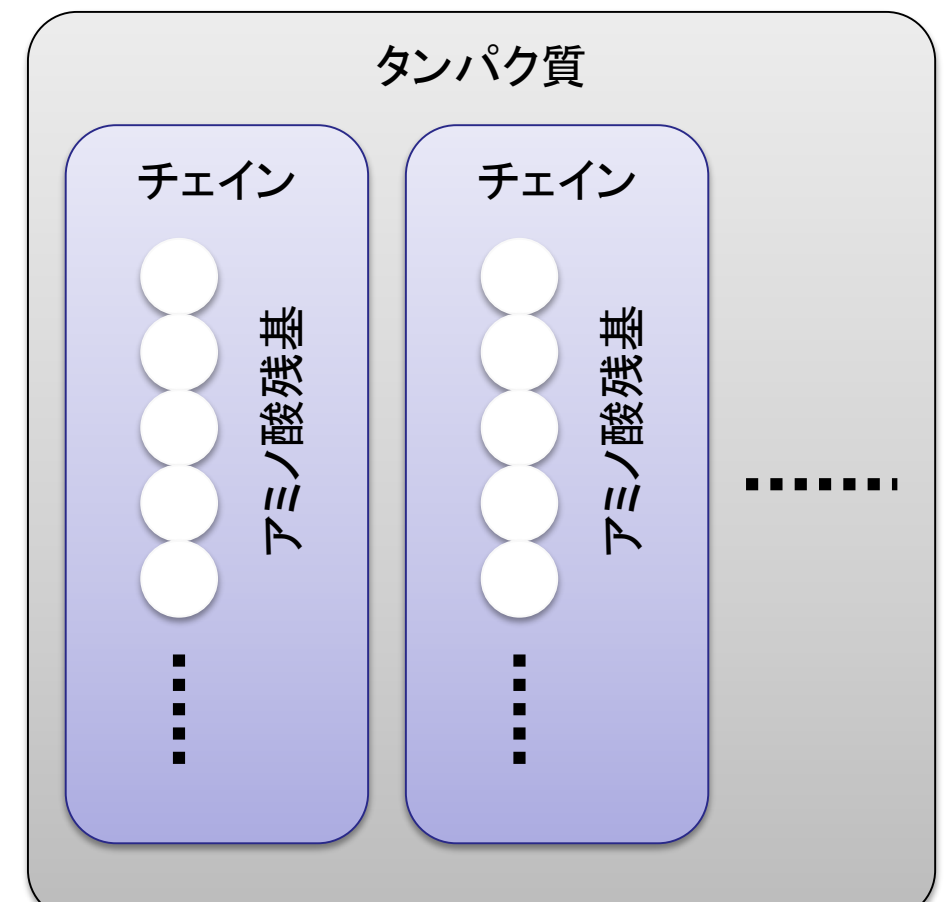

立体構造データベース

- Protein Data Bank (PDB)
- タンパク質、核酸などの生体高分子の立体構造を収集、公開している世界で唯一のデータベース
- 2016年4月時点でのエントリ数は約12万
- 主なWebサイト
  - 米国: http://www.rcsb.org/
  - 欧州 : http://www.ebi.ac.uk/pdbe/
  - 日本:http://www.pdbj.org/

データベースへのアクセス

#### RCSBのサイト(http://www.rcsb.org/)

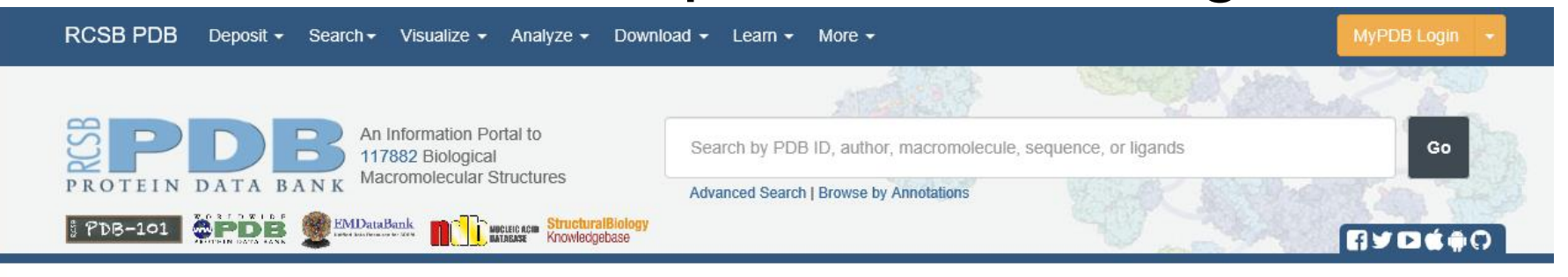

#### A Structural View of Biology

This resource is powered by the Protein Data Bank archive-information about the 3D shapes of proteins, nucleic acids, and complex assemblies that helps students and researchers understand all aspects of biomedicine and agriculture, from protein synthesis to health and disease.

As a member of the wwPDB, the RCSB PDB curates and annotates PDB data.

The RCSB PDB builds upon the data by creating tools and resources for research and education in molecular biology, structural biology, computational biology, and beyond.

#### Zika Virus Structure

Welcome

🔷 Deposit

Q Search

Visualize

Analyze

Download

Learn

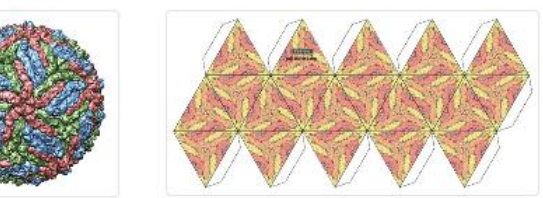

#### April Molecule of the Month

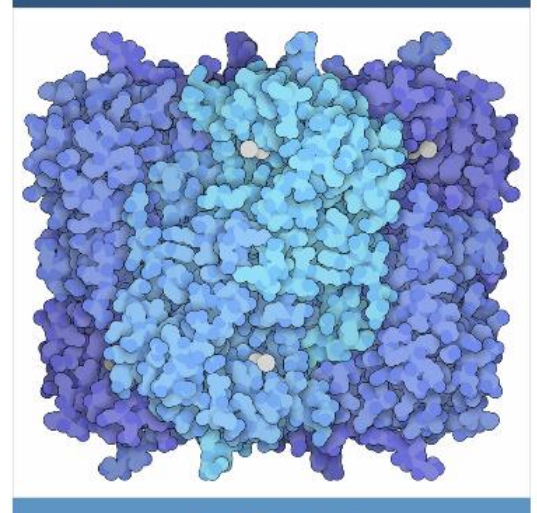

Lead Poisoning

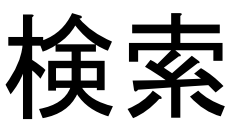

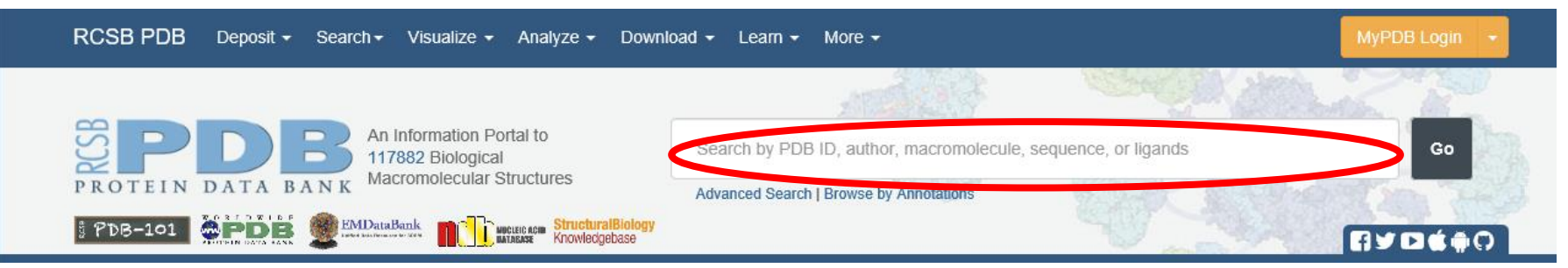

- 立体構造データに対するテキスト検索
  - 例: "HIV Protease", "Green Fluorescent Protein", etc.
- PDB IDを直接指定することも可能

   PDD ID \*\* ロイロローボギロのコローン
  - PDB ID: 数字1文字と英数字3文字からなる、各立体構造データに固有のID
     例: 1HVR, 1J4N, etc.

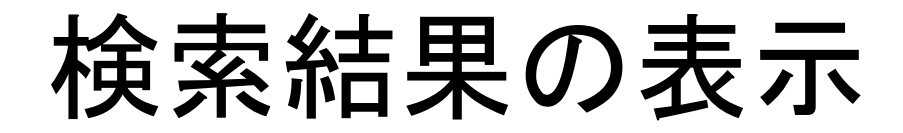

#### • 上部のタブをクリックして表示を切り替える

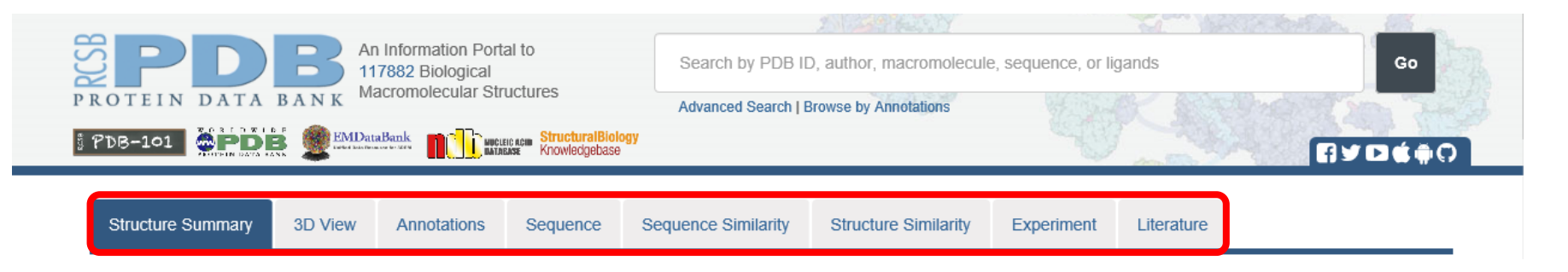

- Structure Summary: 概要(文献、組成)
- Annotations: 立体構造分類、ファミリー分類
- Sequence:アミノ酸配列、2次構造
- Experiment: 立体構造決定法

データのダウンロード

# 右上の「Download Files」から立体構造デー タをダウンロードできる

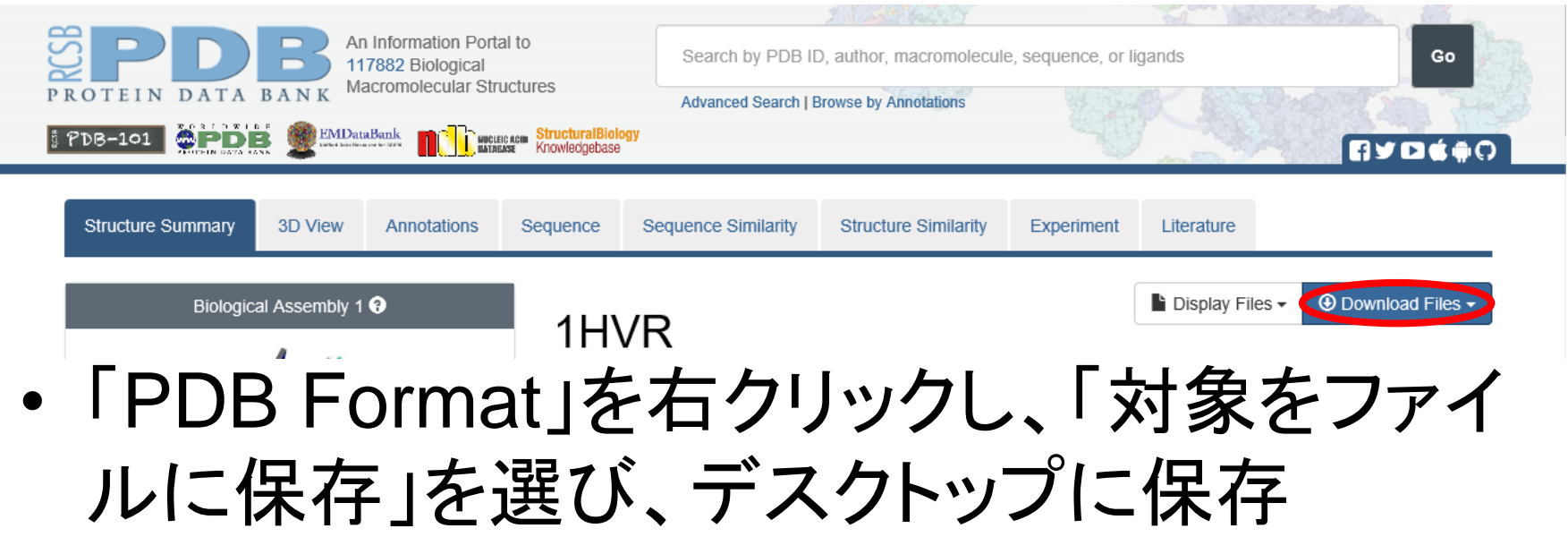

### 立体構造データの可視化

- 1. PDB ID「1HVR」を検索し表示
- 2. ファイルをダウンロードし、デスクトップに保存
- 3. Chimera 1.10.1のアイコン をダブルクリックし起動

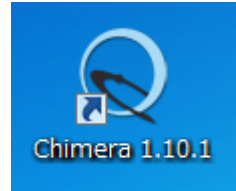

4. メニューの「File」→「Open」 で1HVR.pdbを開く

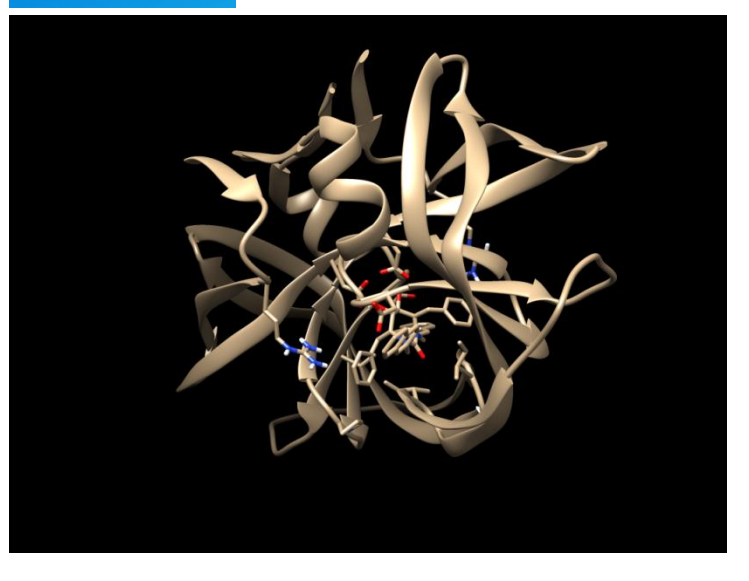

### UCSF Chimeraの操作(1)

- 回転
  - マウスの左ボタンを押しながらドラッグ
- 並進
  - マウスのホイールを押しながらドラッグ
- ・ズーム

- マウスの右ボタンを押しながらドラッグ - マウスのホイールを回転

### UCSF Chimeraの操作(2)

- 選択(selection)
  - 「Ctrl」キーを押しながら左クリック
  - 選択を追加する時は、「Ctrl」と「Shift」キーを押しなが ら左クリック
  - 何もないところを「Ctrl」キーを押しながら左クリックす ると解除
  - 「↑」キーで、選択範囲を原子→残基→チェイン→分 子の順に拡大

 フォーカス

 メニューの「Actions」→「Focus」で選択された原子を 拡大表示する

## 表示の変更(1)

- メニューの「Actions」を用いる
  - 「Actions」→「Atoms/Bonds」 →「show」
  - Cartions J→ Ribbon J
     → Ribbon J
  - 3.  $\lceil \text{Actions} \rfloor \rightarrow \lceil \text{Color} \rfloor$  $\rightarrow \lceil \text{by element} \rfloor$
- ・選択している場合は、選 択された原子の表示が 変わる

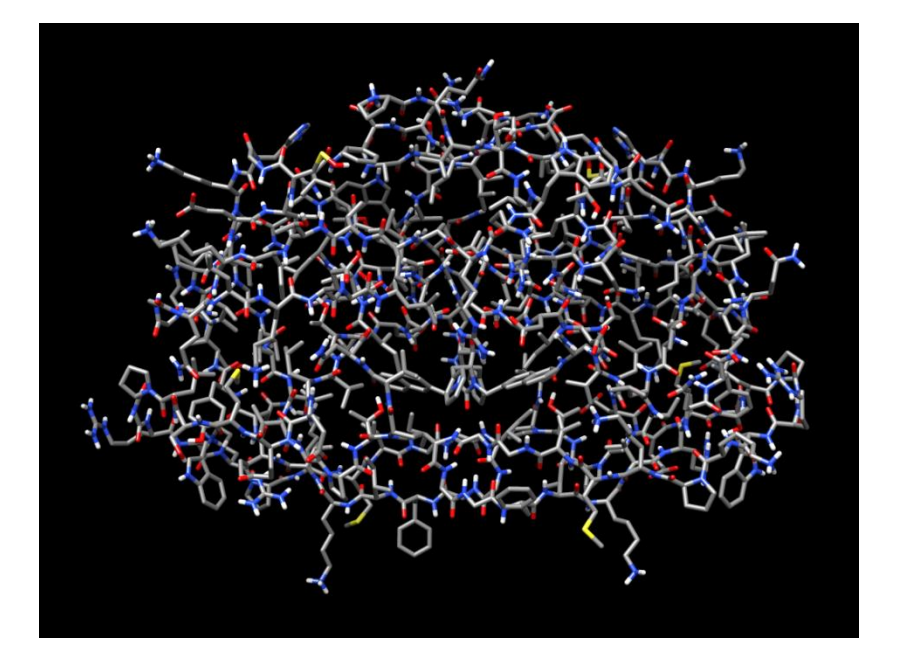

#### 表示の変更(2)

- •「Actions」→「Surface」 →「show」で分子表面 を表示
- 「Tools」→
   「Surface/Binding Analysis」→
   「Coulombic Surface Coloring」で静電ポテン
   シャルで色分け
   (少し時間がかかる)

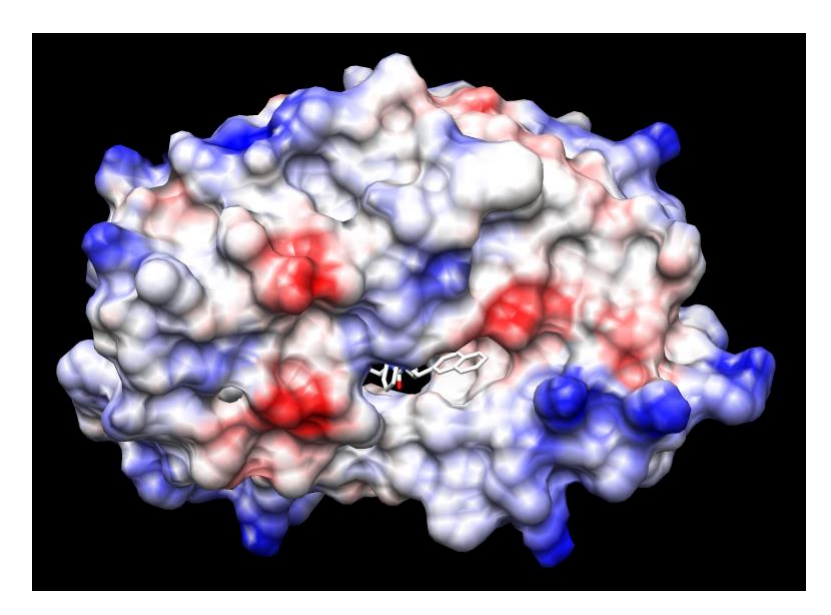

| 青 | : | ΤĒ | に | 帯 | 電 |
|---|---|----|---|---|---|
| 赤 | : | 負  | に | 帯 | 電 |

#### チェインの分割

- •「Favorites」→ 「Command Line」でコマ ンド入力用のフィールドを 表示
- 「split」を入力しEnter
- •「Favorites」→「Model Panel」を選択
- Model Panelでは「S」の カラムのチェックをオフに すると対応するモデルを 非表示にできる

| Command: split<br>Active models: 🔽 0 🔲 1 🔲 2 🕅 3 | □4□5□6□             |
|--------------------------------------------------|---------------------|
| 😡 Model Panel                                    | - 🗆 X               |
| ID A S Name                                      | activate 🔶          |
| 0.1 📃 🗸 🖌 1HVR A                                 | activate all        |
| 0.2 V 1HVR B                                     | activate only       |
| 1 1                                              | add/edit note       |
|                                                  | attributes          |
| 表示/非表示                                           | biological unit     |
| 12小/ 3F12小                                       | clipping            |
| の切り替え                                            | close               |
|                                                  | compute SS          |
|                                                  | copy/combine        |
|                                                  | deactivate          |
|                                                  | group/ungroup       |
|                                                  | hide                |
|                                                  |                     |
| с                                                | onfigure Close Help |

#### 配列の表示

# メニューの「Tools」→「Sequence」→ 「Sequence」

| 😡 1HVR.pdb (#0) chain A                                                                                                    |                            |
|----------------------------------------------------------------------------------------------------|----------------------------|
| File Edit Structure Headers Numberings Tree Tools Preferences                                                                                                    |                            |
| 1HVR.pdb (#0) chain A 1 PQVTLWQRPLVTIKIGGQLKEALLDTGADDTVLEEMSL                                                                                                    | PGRWKPKMIGGI               |
| 1HVR.pdb (#0) chain A <sub>5</sub> 1 GGF I KVRQYDQ I L I E I CGHKA I G T V L V GP T P VN I I GRN                                                                                                    | LLTQIG <mark>ATLNF</mark>  |
| 1HVR.pdb (#0) chain A (99 non-gap residues)                                                                                                    | Quit Hide Help             |
|                                                                                                    |                            |
| 😡 1HVR.pdb (#0) chain B                                                                                                    |                            |
| © 1HVR.pdb (#0) chain B<br>File Edit Structure Headers Numberings Tree Tools Preferences                                                                                                    |                            |
| 1HVR.pdb (#0) chain B     File Edit Structure Headers Numberings Tree Tools Preferences     1HVR.pdb (#0) chain B 1 PQVT LWQ RPLVTIKIGGQLKEALLD TGADD TVLEEMSL                                                    | PGRW <u>KPKMIGG</u> I      |
| 1HVR.pdb (#0) chain B File Edit Structure Headers Numberings Tree Tools Preferences 1HVR.pdb (#0) chain B 1 PQVTLWQRPLVTIKIGGQLKEALLDTGADDTVLEEMSL 1HVR.pdb (#0) chain B 1 GGFIKVRQYDQILIEICGHKAIGTVLVGPTPVNIIGRN | PGRWKPKMIGGI<br>LTQIGATLNF |

# アミノ酸を選択すると、立体構造上でも選択される

#### - マウスの左ドラッグで領域を選択 --「Shift」キーを押しながら左ドラッグで追加

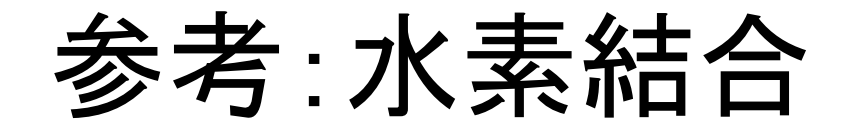

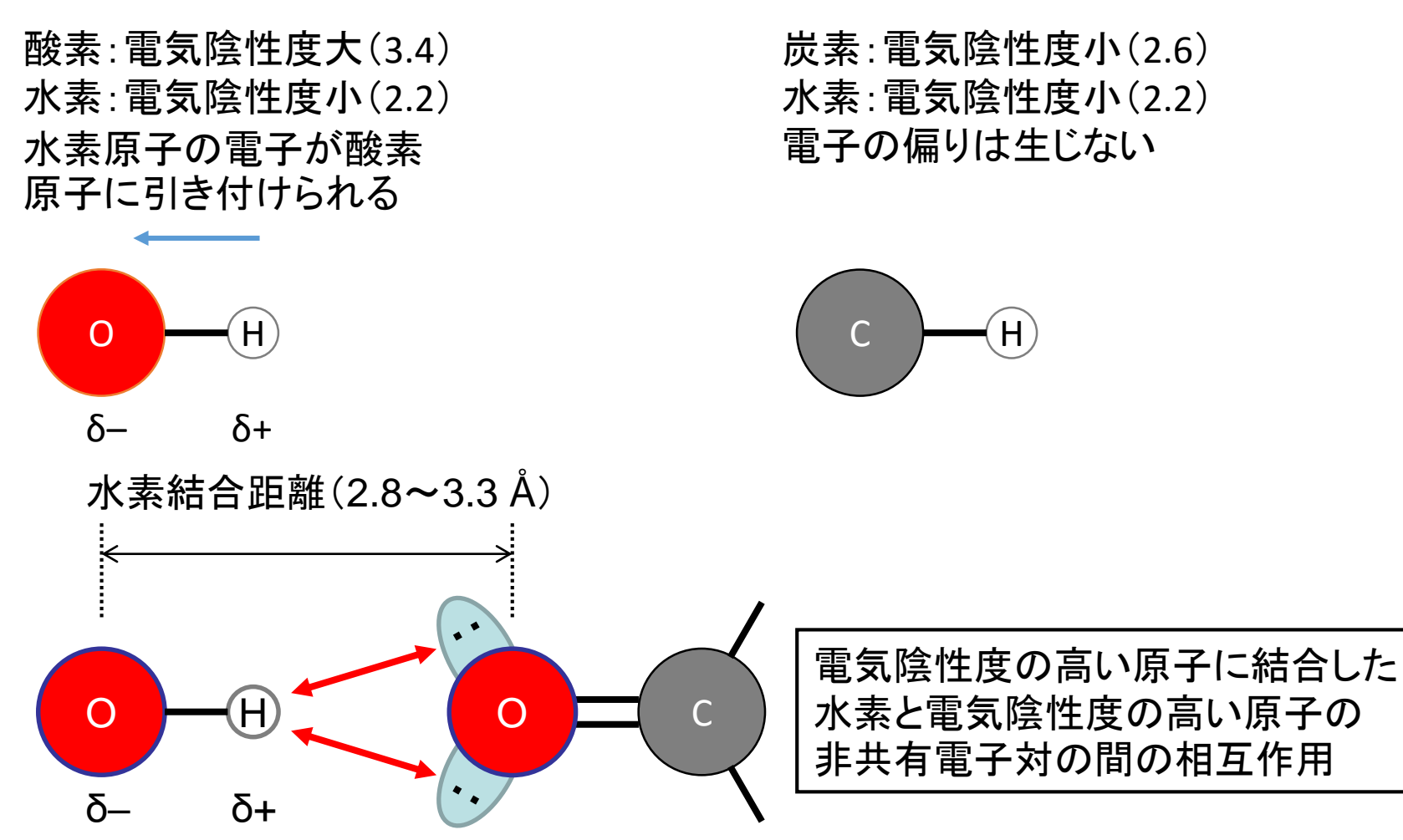

## 相互作用の検出(1)

- 水素結合の検出
  - X線結晶構造解析から得られた構造には水素原子の座標が 含まれていないことが多いため、重原子間の距離で判定する
  - 水素結合を形成する重原子(窒素や酸素)間の距離は概ね 2.8 Å~ 3.5 Å
- メニューの「Select」→「Residue」→
   「XK2」でリガンドを選択
- メニューの「Tools」→「Structure Analysis」→「FindHBond」を選択し 右のように設定 →水素結合が青色の線で表示される

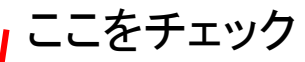

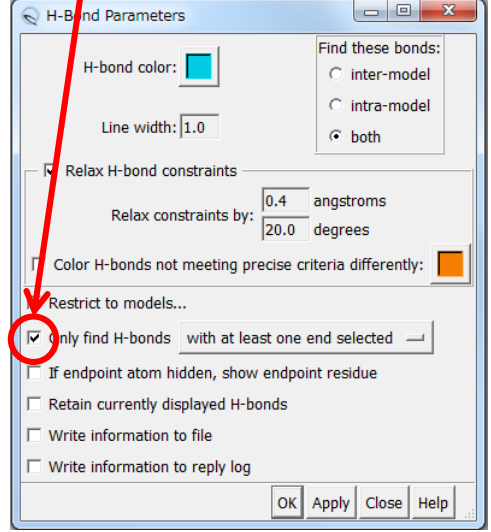

# 相互作用の検出(2)

- 疎水性相互作用は原子間距離で検出
- リガンドXK2を選択
- メニューの「Select」→「Zone」を 選択し、右のように設定し「OK」
   →リガンドから5 Åにある残基が 選択される

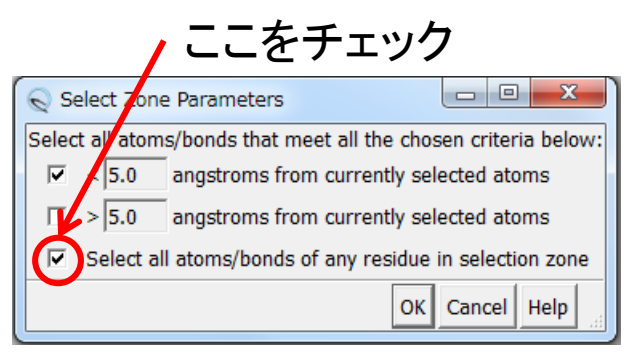

「Select」→「Name Selection」で選択範囲を保存して後で呼び出すことができる

#### データの保存

- メニューの「File」→「Save Session As」で作 業状態を保存できる
- 保存した作業状態は、「File」→「Restore Session」で呼び出すことができる
- ・
   ・
   画像は「File」→「Save Image」で保存できる
- 「File」→「Close Session」で立体構造データ は閉じられ、初期状態に戻る

## PDBフォーマット(1)

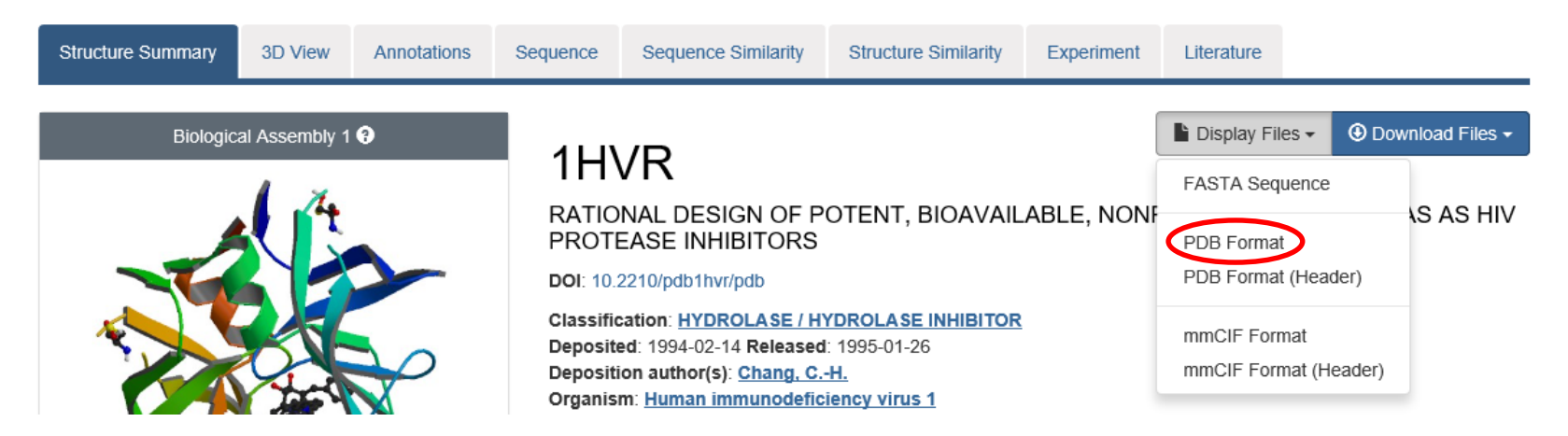

- PDBファイルには、座標データを含む様々な情報が 記載されている
- 「Display Files」→「PDB Format」で中身を表示する ことができる

#### PDBフォーマット(2)

- ・冒頭部分には、生体高分子の名前や由来、
   文献等のデータが記載されている
  - HEADERHYDROLASE (ACID PROTEINASE)14-FEB-941HVRTITLERATIONAL DESIGN OF POTENT. BIOAVAILABLE. NONPEPTIDE CYCLIC
  - TITLE 2 UREAS AS HIV PROTEASE INHIBITORS
  - COMPND MOL\_ID: 1;
  - COMPND 2 MOLECULE: HIV-1 PROTEASE;
  - COMPND 3 CHAIN: A, B;
  - COMPND 4 ENGINEERED: YES
  - SOURCE MOL\_ID: 1;
  - SOURCE 2 ORGANISM\_SCIENTIFIC: HUMAN IMMUNODEFICIENCY VIRUS 1;
  - SOURCE 3 ORGANISM\_TAXID: 11676;
  - SOURCE 4 EXPRESSION\_SYSTEM: ESCHERICHIA COLI;
  - SOURCE 5 EXPRESSION\_SYSTEM\_TAXID: 562
  - KEYWDS HYDROLASE (ACID PROTEINASE)
  - EXPDTA X-RAY DIFFRACTION
  - AUTHOR C. –H. CHANG

#### PDBフォーマット(3)

| 1    | 2  | 3  | 4   | 56  | $\overline{\mathcal{T}}$ | 8       | 9       | (10) | (11)   |
|------|----|----|-----|-----|--------------------------|---------|---------|------|--------|
| ATOM | 1  | Ν  | PR0 | A 1 | -12. 735                 | 38.918  | 31. 287 | 1.00 | 39. 83 |
| ATOM | 2  | CA | PR0 | A 1 | -12. 709                 | 39.097  | 29.830  | 1.00 | 39.29  |
| ATOM | 3  | С  | PR0 | A 1 | -13. 575                 | 38.051  | 29. 162 | 1.00 | 39. 78 |
| ATOM | 4  | 0  | PR0 | A 1 | -14. 097                 | 37.126  | 29. 753 | 1.00 | 38.67  |
| ATOM | 5  | CB | PR0 | A 1 | -11. 243                 | 39.010  | 29. 398 | 1.00 | 37.79  |
| ATOM | 6  | CG | PR0 | A 1 | -10. 636                 | 38. 128 | 30.469  | 1.00 | 38.69  |
| ATOM | 7  | CD | PR0 | A 1 | -11.368                  | 38. 593 | 31.729  | 1.00 | 37.10  |
| ATOM | 8  | H2 | PR0 | A 1 | -13. 142                 | 39.756  | 31. 758 | 0.00 | 15.00  |
| ATOM | 9  | H3 | PR0 | A 1 | -13. 429                 | 38. 158 | 31. 502 | 0.00 | 15.00  |
| ATOM | 10 | Ν  | GLN | A 2 | -13. 682                 | 38. 255 | 27.876  | 1.00 | 41.01  |

- ①レコード名(標準アミノ酸はATOM、非標準はHETATM)
- ②原子番号
- ③原子名(主鎖アミド窒素:N、α炭素:CA、β炭素:CBなど)
- ④残基名(3文字表記)

5 Chain ID

- ⑥残基番号(配列データベース中の番号に一致させる)
- ⑦⑧⑨それぞれ原子のx, y, z座標 [Å]
- ①occupancy(その原子の重み因子、通常は1.00)
- ①温度因子B[Å<sup>2</sup>](X線結晶解析で決定されている場合のみ意味がある)

NCCOCCCHHN

# 参考:可視化ソフトウェア入手先

- Discovery Studio Visualizer (http://accelrys.com/products/discoverystudio/visualization-download.php)
- PyMol(http://www.pymol.org/)
- RasMol(http://www.openrasmol.org/)
- Swiss-PdbViewer(http://spdbv.vital-it.ch/)
- UCSF Chimera (http://www.cgl.ucsf.edu/chimera/)

#### 実習課題1(1)

- 1. RCSBのサイトで「Green Fluorescent Protein」を検 索する
- たくさんヒットするので、PDB ID「1GFL」で改めて検索し、Structure Summaryを表示する
- 3. PDBファイルをダウンロードしてデスクトップに保存
- 4. Chimeraでこのファイルを開く
- メニューから「Select」→「Chain」→「B」でB鎖を選択した後、「Actions」→「Atoms/Bonds」→「delete」でB 鎖を削除する(splitしてからB鎖をcloseしても良い)
- 6. 「Actions」→「Focus」で位置と大きさをウインドウに 合わせる

#### 実習課題1(2)

このタンパク質は、紫外線を受け取って緑色の蛍光を発する。 発色団はSer65-Tyr66-Gly67が自発的に環化してできる。

- 7.「Tools」→「Sequence」→「Sequence」で配列を表示し、 Ser65-Tyr66-Gly67を選択
- 8. 「Actions」→「Atoms/Bonds」→「show」でこれらの残基を 表示
- 9. 「Actions」→「Ribbon」→「hide」でこれらの残基のリボン 表示を消去(環化部分を確認せよ)

10.選択を解除し、「File」→「Save Image」で画像を保存

#### 立体構造決定法

| 立体構造決定法    | エントリ数  | 割合    |
|------------|--------|-------|
| X線結晶構造解析   | 105259 | 89.3  |
| 核磁気共鳴(NMR) | 11341  | 9.6   |
| 電子顕微鏡      | 993    | 0.8   |
| その他        | 289    | 0.2   |
| 合計         | 117882 | 100.0 |

- ・ 全エントリ中9割近くがX線結晶構造解析法により、
   立体構造が決定されている。
- 残りの大部分は核磁気共鳴法
- X線結晶構造解析法については、次回解説

座標データに表れる違い

|         | X線結晶構造解析法        | 核磁気共鳴法     |
|---------|------------------|------------|
| サンプルの状態 | 結晶(分子間接触あり)      | 溶液         |
| 分子量の上限  | なし               | 200残基程度まで  |
| 水素原子    | 座標データに含まれない      | 座標データに含まれる |
| 欠失原子    | あり               | 通常なし       |
| モデル数    | 通常1つ(部分的に複数)     | 複数         |
| 精度の指標   | 分解能 <sup>注</sup> | モデル構造のばらつき |
| 原子の分布   | 温度因子             | モデル構造のばらつき |

注:X線結晶構造解析法ではどれだけ回折像を用いたかによって決まる分解能 (resolution)が全体の精度の指標。2.0~2.5 Åが普通、1.5 Å以下だと高分解能。

#### 結晶構造の再現(1)

- 結晶中では、タンパク 質分子が規則正しく並 んでいる
- PDBに登録されている 座標は、繰り返しの最 小単位(asymmetric unit;非対称単位)
- 隣接したタンパク質分
   子間で相互作用していることがわかる

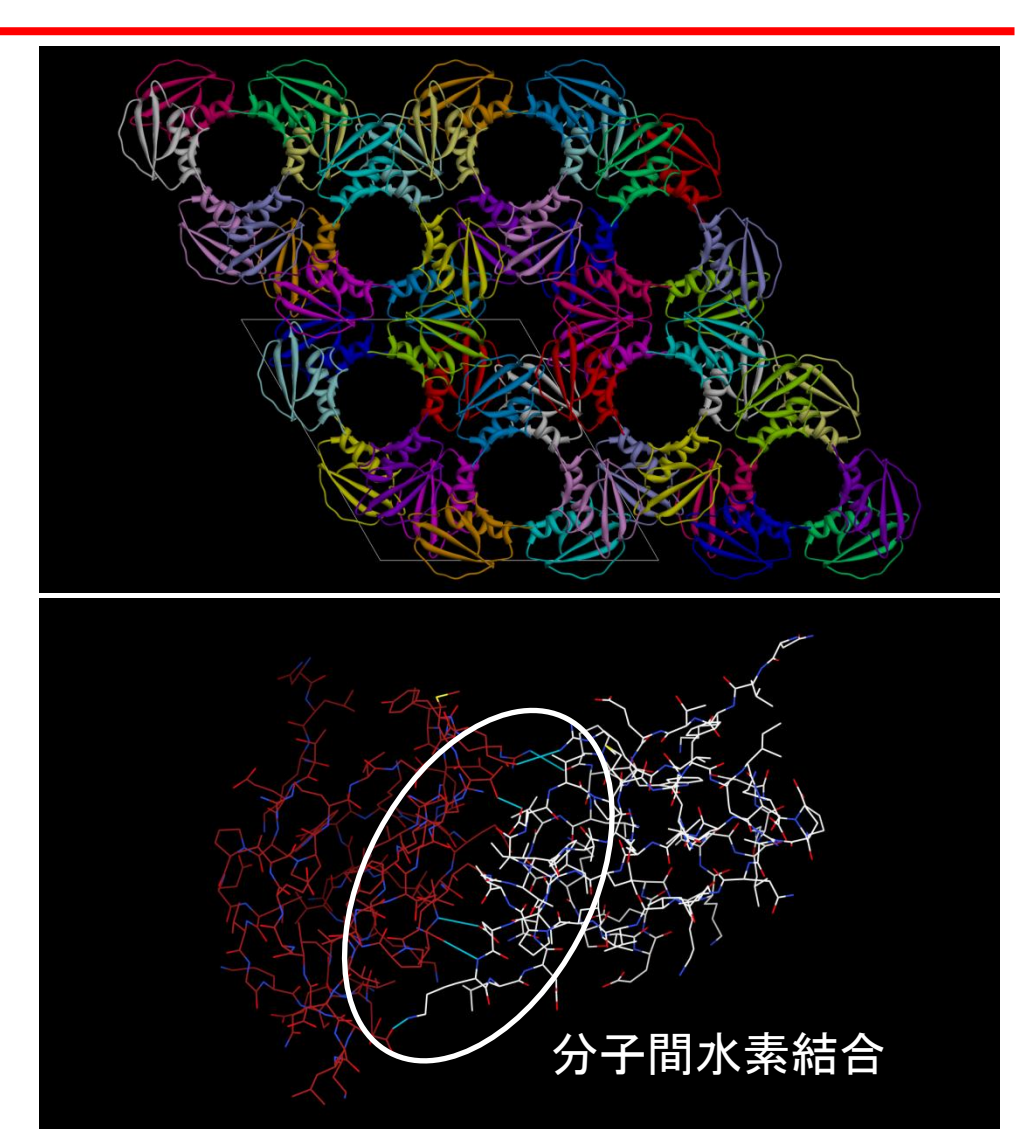

#### 結晶構造の再現(2)

- メニューの「File」→
   「Fetch by ID」を選択し、
   PDB IDに2CI2を指定
   して「Fetch」
- 結晶構造の再現には、 「Tools」→「High-Order Structure」→ 「Unit Cell」で右図のよ うに指定する

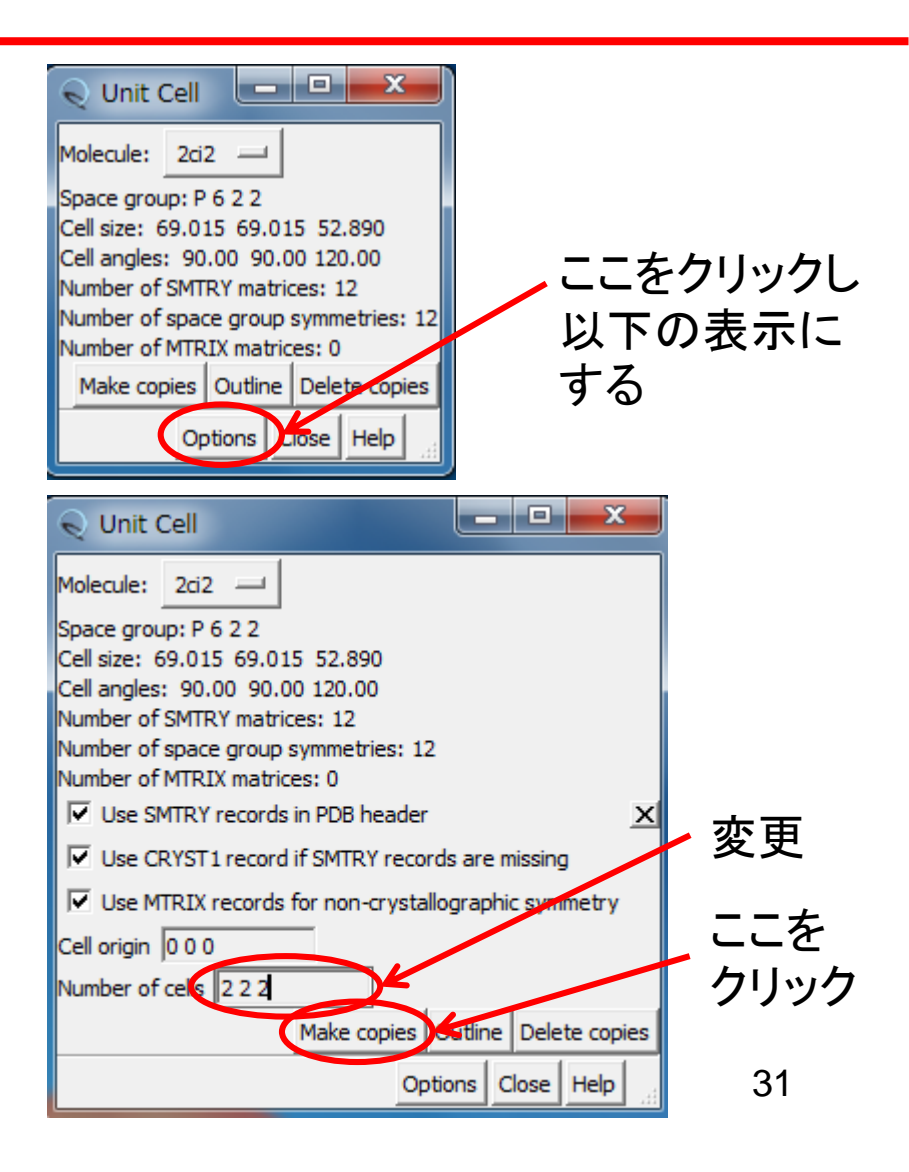

# Biological assembly (unit)(1)

- 生物学的に機能しうる最小 限の分子構成をbiological assembly (unit)と呼ぶ
- 分子の対称性が、結晶の 対称性と偶然一致すると、 非対称単位には多量体の 一部しか含まれない場合 がある
- RCSBのサイトでは
   biological assemblyの座
   標がダウンロードできる

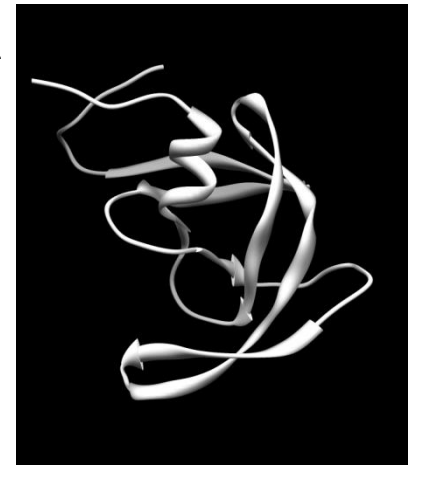

#### 3PHVに登録され ている座標

#### Biological assemblyの座標

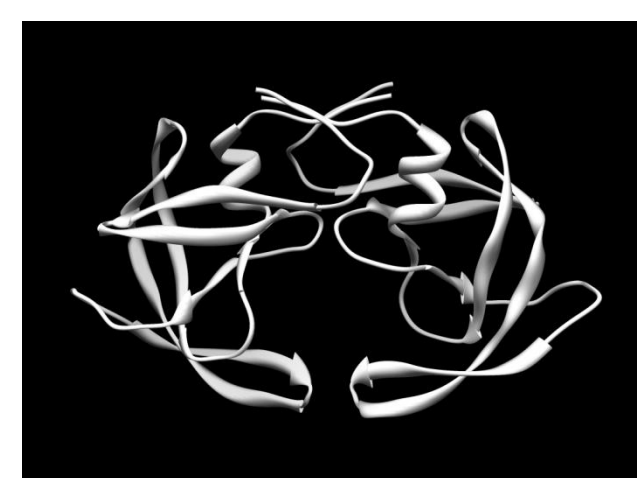

# Biological assembly (unit)(2)

- Chimeraでの操作法
- 1.メニューの「File」→ 「Fetch by ID」を選択し、 PDB IDに3PHVを指定 して「Fetch」
- 2.「Favorites」→「Model Panel」を選択
- 3.「biological unit」をク リック

| 😡 Model Panel | – 🗆 X               |
|---------------|---------------------|
| ID A S Name   | activate            |
| 0 🔲 🗹 3PHV    | activate all        |
|               | activate only       |
|               | add/edit note       |
|               | attributes          |
|               | biological unit     |
|               | clipping            |
|               | close               |
|               | compute SS          |
|               | copy/combine        |
|               | deactivate          |
|               | group/ungroup       |
|               | hide                |
|               | ⊙ favorites ⊂ all   |
| Cc            | onfigure Close Help |

#### Alternative conformation

- 結晶には異なるコンフォメーションを持つ複数の構造が含まれる可能性がある
- このような場合、X線回折データ から得られる電子密度図では、 それらの構造が存在割合に応じ て複数見えることになる
- PDBファイルでは、occupancyに 1より小さい重みを与え、同じ名 前の原子を複数の座標で表す
- この時、原子名の残基名の間 (17文字目)に、コンフォメーショ ンを区別するIDを記入する

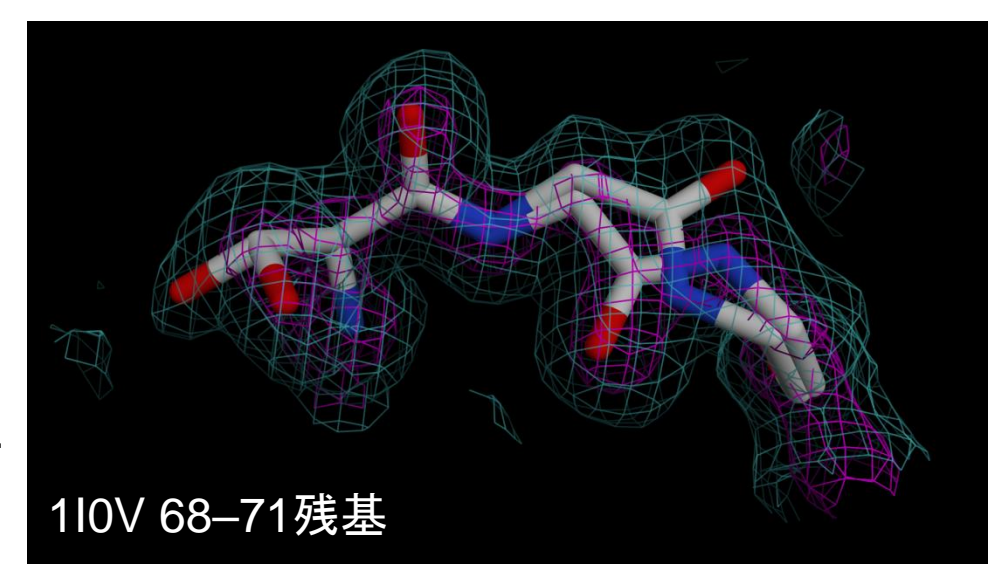

| ATOM | 548 | Ν  | AGLY | А | 70 |
|------|-----|----|------|---|----|
| ATOM | 549 | Ν  | BGLY | А | 70 |
| ATOM | 550 | CA | AGLY | А | 70 |
| ATOM | 551 | CA | BGLY | А | 70 |
| ATOM | 552 | С  | AGLY | А | 70 |
| ATOM | 553 | С  | BGLY | А | 70 |
| ATOM | 554 | 0  | AGLY | А | 70 |
| ATOM | 555 | 0  | BGLY | А | 70 |
|      |     |    |      |   |    |

8.75528.82914.5630.2515.679.85729.56114.3900.7516.189.77229.79214.1360.2518.2710.66629.62115.6670.7511.6711.11930.04214.8110.2515.9110.22429.15216.7200.7515.7012.08330.40014.1310.2522.24

28.734

Alternate location indicator

34

Occupancy

14.638 0.75 16.18

#### NMR構造

 ヒトSrc SH2ドメインと基質ペプチドの複合体の立体 構造、1HCTを開く

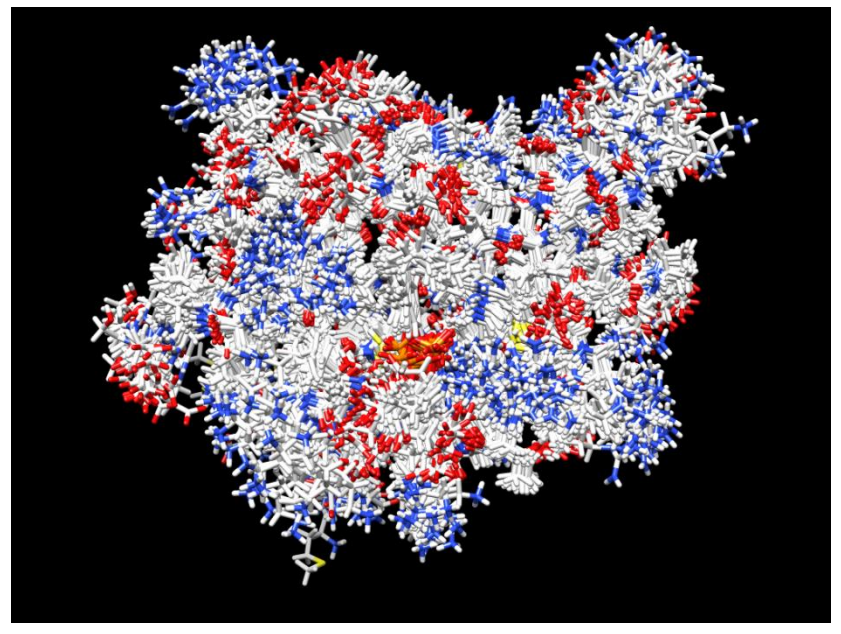

「Actions」→「Atoms/Bonds」→「show」 「Actions」→「Ribbon」→「hide」

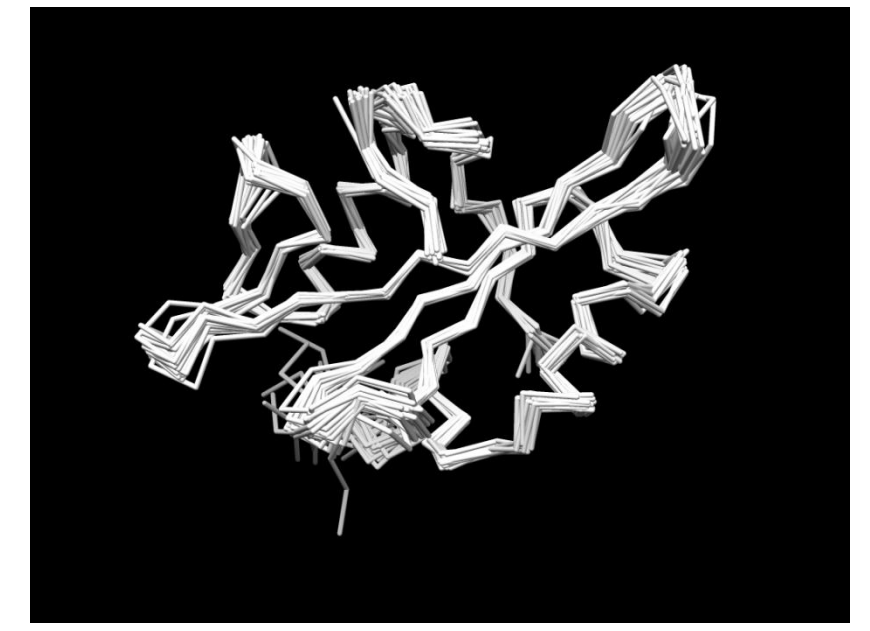

「Actions」→「Atoms/Bonds」→
「backbone only」→「chain trace」

#### NMR構造の特徴

- ・立体構造が複数のモデルの重ね合わせで表 現される
- モデル構造のばらつきを精度の指標とする
   モデル構造の平均構造からのばらつき
   RMSD (root-mean-square deviation)

$$\mathbf{RMSD} = \sqrt{\frac{1}{N} \sum_{i=1}^{N} \left| \mathbf{r}_{i} - \left\langle \mathbf{r}_{i} \right\rangle \right|^{2}}$$

r<sub>i</sub>:原子*i*の座標 <r<sub>i</sub>>∶平均構造の原子*i*の座標

#### 構造の比較(1)

- ヒトSrc SH2ドメインと基質ペプチドの複合 体についてX線構造とNMR構造を比較する
- 1.「File」→「Fetch by ID」で1SHDを開く
- 2. 同様に1HCTを開く
- 3. 「Favorite」→「Model Panel」を開く
- 右上図のように、1HCTの行をクリックして 選択したのち、「group/ungroup」をクリック して展開
- 5. 右下図のようにID 1.2の行をクリックして選択したのち、「Shift」キーを押しながらID 1.23をクリック
- 6. 「close」をクリックしてこれらの構造を閉じる

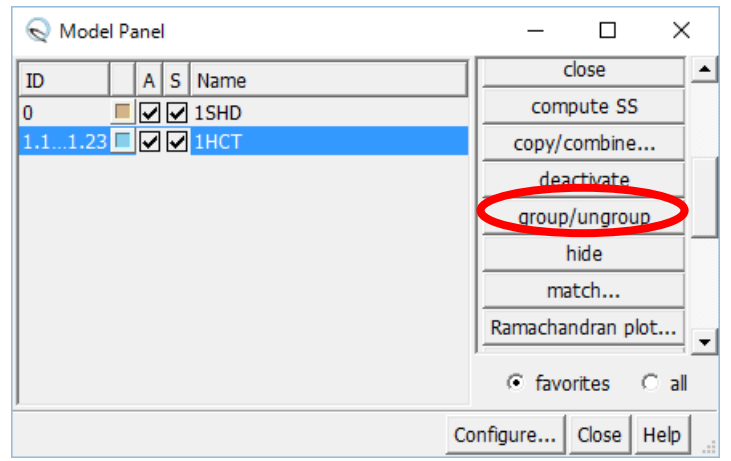

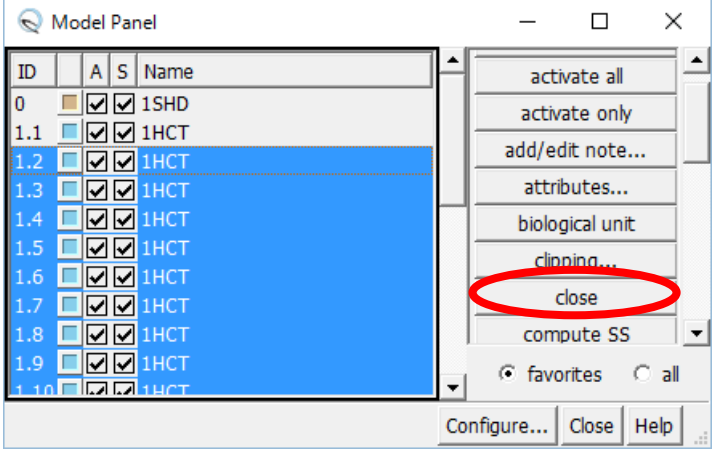

#### 構造の比較(2)

- 7. 1SHDと1HCTを選択 し「match」をクリック
- 8. 現れたウィンドウで 「OK」
- 9. ChimeraのWindowの 下部に重ね合わせに 使われた残基数(90 残基)とRMSD(0.933 Å)が表示される

| 😡 Model Panel | – 🗆 🗙               |  |  |
|---------------|---------------------|--|--|
| ID A S Name   | group/ungroup       |  |  |
| 0 ISHD        | hide                |  |  |
| 1.1 🖸 🗹 1HCT  | match               |  |  |
|               | Ramachandran plot   |  |  |
|               | rename              |  |  |
|               | select              |  |  |
|               | select chain(s)     |  |  |
|               | show                |  |  |
|               | show all atoms      |  |  |
|               | show only           |  |  |
|               | toggle active       |  |  |
|               | transform as        |  |  |
|               | write PDB           |  |  |
|               |                     |  |  |
| Ca            | onfigure Close Help |  |  |

#### 構造の比較(3)

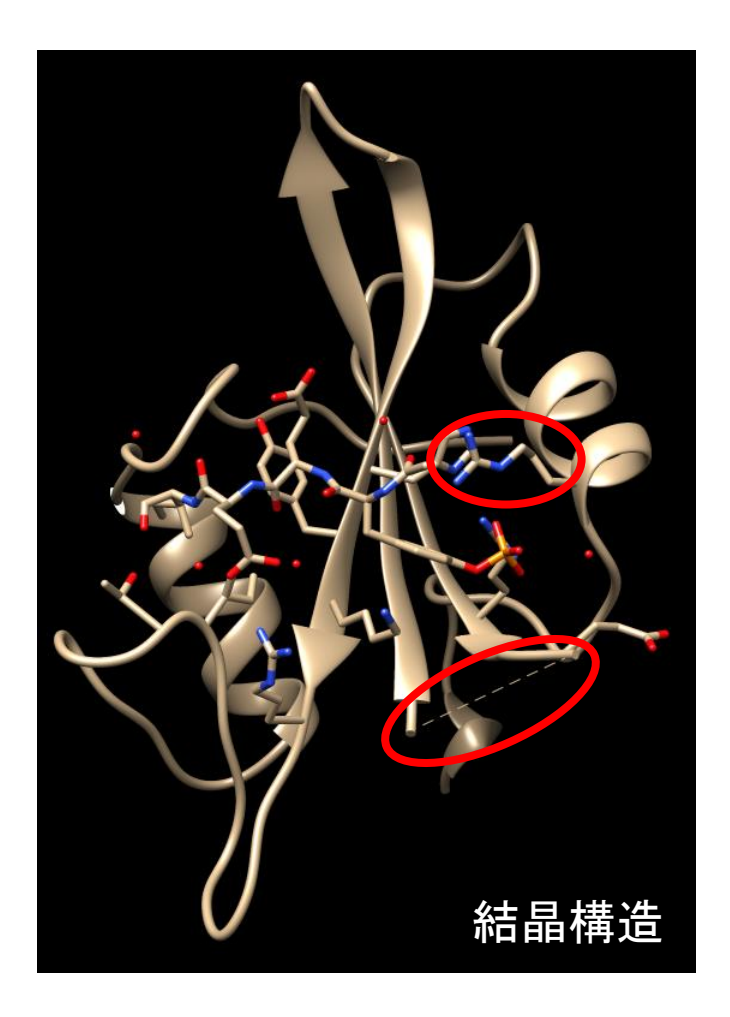

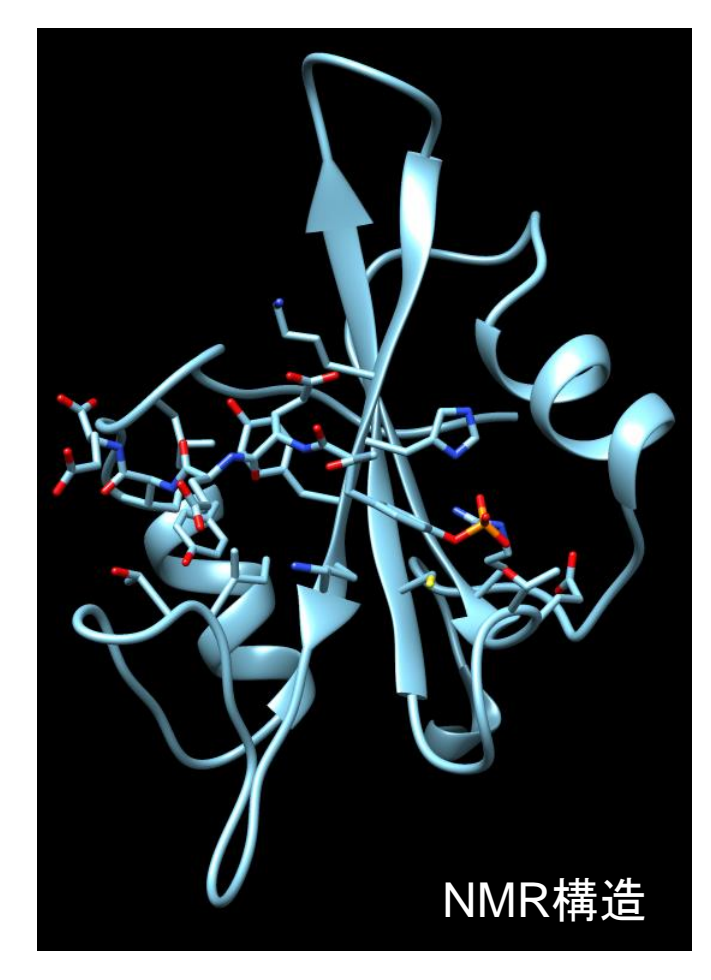

構造の比較(4)

- NMR構造については、 各モデルのCα原子の 平均構造からのずれの 平均値(RMSD)
- X線構造では温度因子 から換算
  - $-B = 8\pi^2/3 (\Delta r)^2$
  - $-B = 30 で \Delta r = 1.07 Å$
- ・ 温度因子が大きい残基
   は、NMRでも構造のば
   らつきが大きい傾向

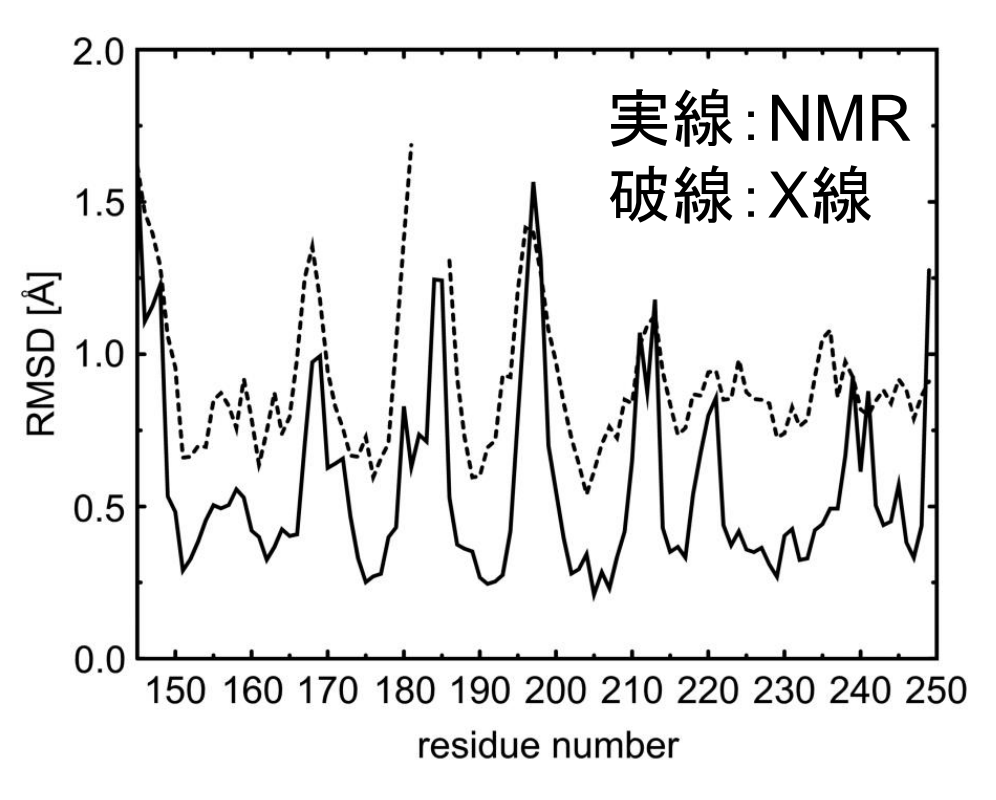

配列データベースとの連携

・配列データベースへのリンク

- RCSBの検索結果のSequenceタブ

- 配列データベースからのリンク
- ・配列からの検索

#### 配列データベースからのリンク

- 1. タンパク質配列データベースUniProt (http://www.uniprot.org/)を開く
- 2. QueryにSRC\_HUMANと入力し「Search」
- 3. 検索結果の下のほうに、"3D structure databases"のセクションがあり、1HCTや 1SHDが現れていることを確認すること

### 配列からの検索(1)

- 1. NCBI BLASTのサイトにアクセス (http://blast.ncbi.nlm.nih.gov/Blast.cgi)
- 2. Basic Blastにある「protein blast」をクリック
- 3. 講義のページで1HCT\_B.fastaをクリック
- 4. 右クリックして、「すべて選択」を選んだあと、再 び右クリックして、「コピー」
- 5. BLASTのページの「Enter accession number(s), gi(s), or FASTA sequence(s)」の テキストエリアの中で右クリックし、「貼り付け」

#### 配列からの検索(2)

6. Choose Search SetのDatabaseを「Protein Data Bank proteins (pdb)」に設定

7. BLASTをクリック

| CBI/ BLAST/ blas                                                 | p suite Standard Protein BLAST                                                                 |                     |
|------------------------------------------------------------------|------------------------------------------------------------------------------------------------|---------------------|
| stn blastp b                                                     | astx theastn theastx                                                                           |                     |
| Enter Query                                                      | BLASTP programs search protein databases using a protein query. more                           | Reset page Bookmark |
| Enter accession                                                  | number(s), qi(s), or FASTA sequence(s) 😥 Clear Query subrange 😡                                |                     |
| >1HCT:B PDBII<br>MDSIQAEEWYFGI<br>LDSGGFYITSRT(<br>FNSLQQLVAYYS) | ICHAIN SEQUENCE<br>ITTRÆSERLLIARENPRGTFLVRESETTKGAYCLSVSDFDNAKGLNVKHYKIRK<br>HADGLCHRLITVCP To |                     |
| Or, upload file                                                  | <b>参昭</b>                                                                                      |                     |
| Job Title                                                        | 1HCT:BIPDBID(CHAINISEQUENCE                                                                    |                     |
|                                                                  | Enter a descriptive title for your BLAST search 🥹                                              |                     |
| Align two or r                                                   | nore sequences 😡                                                                               |                     |
| Choose Sea                                                       | ch Set                                                                                         |                     |
| Database                                                         | Protein Data Bank proteins(pdb)     V                                                          |                     |
| Organism<br>Optional                                             | Enter organism name or idcompletions will be suggested Exclude +                               |                     |
|                                                                  | Enter organism common name, binomial, or tax id. Only 20 top taxa will be shown. 😡             |                     |
| Exclude                                                          | Models (XM/XP) Uncultured/environmental sample sequences                                       |                     |
| Entrez Query                                                     | You Million Create custom database                                                             |                     |
| Optional                                                         | Enter an Entrez query to limit search 😡                                                        |                     |
| Program Sel                                                      | action                                                                                         |                     |
| Algorithm                                                        | Aluni     Alunia (section protein PLACT)                                                       |                     |
| 5                                                                | ○ basic (protein-protein DLSST) O PSLEI AST (Position-Specific Iterated BLAST)                 |                     |
|                                                                  | O PH-IsLAST (Pattern His Initiated BLAST)                                                      |                     |
|                                                                  | O DELTA-BLAST (Domain Enhanced Lookup Time Accelerated BLAST)                                  |                     |
|                                                                  | Choose a BLAST algorithm (a)                                                                   |                     |

#### 実習課題2

- 1. 講義のページで、kadai.fastaを表示し、この配列を もつタンパク質の立体構造データを検索せよ
- 2. 配列一致度100%のヒットのPDB IDを用いて RCSBのサイトで検索せよ
  - タンパク質名、立体構造決定の方法を確認する
- 3. PDBファイルをChimeraで開き表示せよ
- 4. Biological assemblyの全体像をPNG形式で保存 せよ
  - Biological assemblyが複数ある場合は1つのみ表示し、 残りは非表示にすること(splitコマンド利用)

#### 課題の提出

- 課題1で保存した画像をPowerPointのスライドに貼り付け、発色団の位置を赤いマルで囲んで示せ
- 同じPowerPointファイルの別のスライドに課題2の 全体像を貼り付け、PDB IDとタンパク質名、立体 構造決定の方法を記入せよ
- PowerPointファイルはメールに添付して寺田宛 (tterada@iu.a.u-tokyo.ac.jp)に送ること
- その際、件名は「構造実習」とし、本文に氏名と学生 証番号を必ず明記すること